# ΛΟΟ

## INSTALAÇÃO DO YAHOO! CONNECTED TV NA SMART TV AOC

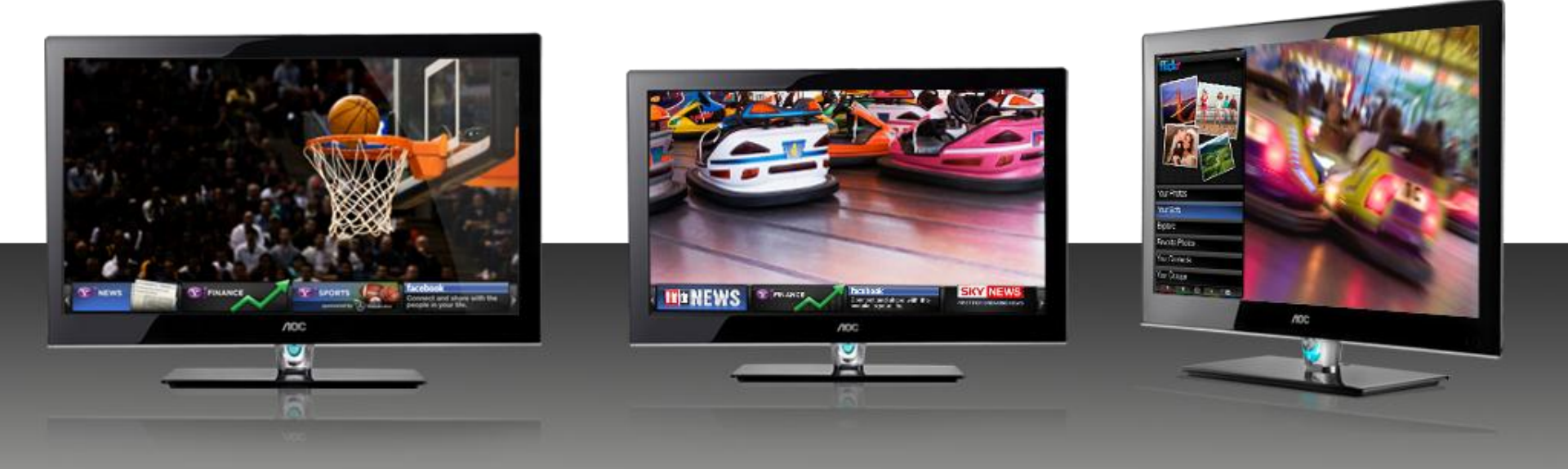

### YAHOO! CONNECTED TV

Para modelos: LE32H158i, LE42H158i, LE46H158i, LE46H158z

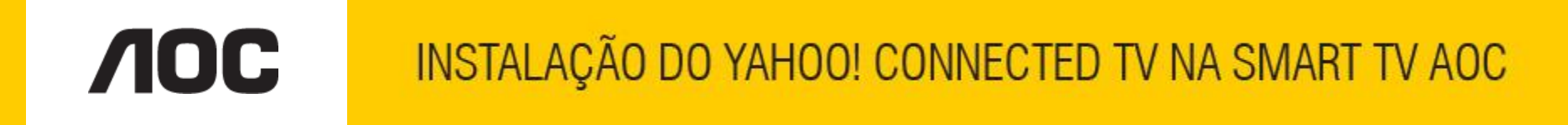

Você pode instalar o **Yahoo! Connected TV** atualizando o software (firmware) da sua SMART TV AOC. Veja como fazer:

# ATENÇÃO:

### **VEJA O QUE VOCÊ PRECISA ANTES DE INSTALAR**

- Antes de iniciar a atualização, leia atentamente todo o informativo;
- É necessário possuir algum programa descompactador (tipo WinZIP ou WinRAR, baixe <u>clicando aqui</u>) instalado no computador;
- Você vai precisar de um PEN DRIVE com pelo menos 100 Mb livres para o processo de instalação.

Para modelos: LE32H158i, LE42H158i, LE46H158i, LE46H158z

## **NOC**

VAHOO! CONNECTED TV

- Em um computador conectado à Internet, digite o seguinte endereço no browser (navegador): <u>www.aoc.com.br/yahoo</u>. Nessa página, você encontra disponíveis para serem baixados os arquivos necessários para a instalação do Yahoo! Connected TV no seu televisor AOC;
- Na página, escolha o modelo de TV no qual você deseja instalar o Yahoo! e clique na opção para fazer o download;
- **3**. Baixe o arquivo compactado (em torno de 100 Mb) em uma pasta vazia da sua preferência ou crie um novo diretório (por exemplo "Atualização Yahoo");

Para modelos: LE32H158i, LE42H158i, LE46H158i, LE46H158z

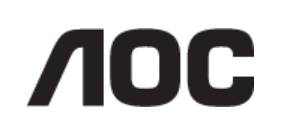

 Abra a pasta onde foi salvo o arquivo e descompacte-o para o diretório de sua preferência;

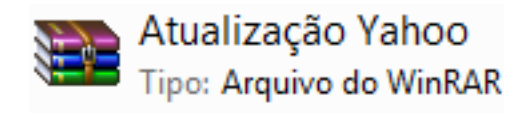

5. Após a extração, abra a pasta que foi criada;

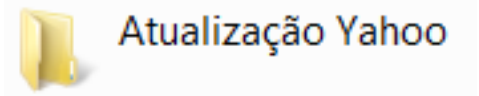

6. Copie os arquivos **"update\_demo.tgz"** e **"safe-kenel.img1"** para o diretório raiz de um pen drive (os dois arquivos têm em torno de 100 Mb);

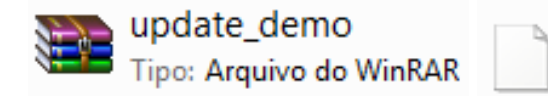

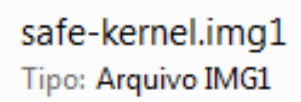

## INSTALAÇÃO DO YAHOO! CONNECTED TV NA SMART TV AOC

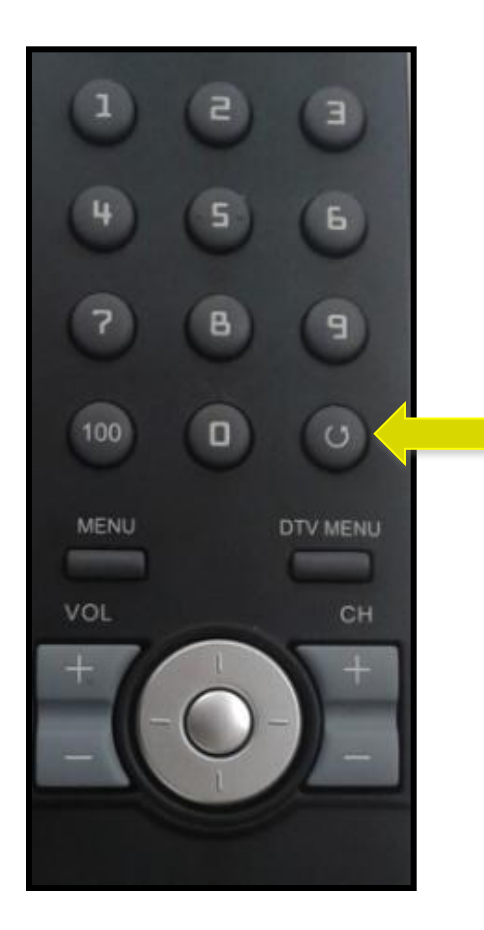

7. Ligue o televisor AOC no qual você vai instalar o Yahoo! Connected TV. Com o controle remoto em mãos, pressione sequencialmente os botões "MENU", "1", "9", "9", "9" e depois a tecla (return).

Dessa forma você estará acessando o menu de serviço do seu televisor.

<u>Atenção</u>: antes de seguir para o próximo passo, esteja ciente de que, alterando-se qualquer outro parâmetro além do solicitado, você pode comprometer o funcionamento do televisor, portanto não mude outras opções do menu.

## INSTALAÇÃO DO YAHOO! CONNECTED TV NA SMART TV AOC

|                                                                             |                                                                   |     |      |            |    |     |   | USE | ON |    |  |
|-----------------------------------------------------------------------------|-------------------------------------------------------------------|-----|------|------------|----|-----|---|-----|----|----|--|
| brand<br>main mcu ver,<br>sub mcu ver,<br>date<br>model name<br>scaler name | AOC<br>V2.03; SVN1334<br>V1.04<br>Apr 3 2012<br>LE32H1581A<br>SXL |     |      |            |    |     |   |     |    |    |  |
| factory reset<br>panel type<br>current source                               |                                                                   |     | AUO3 | ISH WO     | VD |     |   |     |    |    |  |
| enable<br>step                                                              |                                                                   |     |      |            |    |     |   |     |    |    |  |
| gain                                                                        |                                                                   |     |      |            |    |     |   |     |    |    |  |
| offset                                                                      |                                                                   |     |      |            |    |     |   |     |    |    |  |
| color temp                                                                  | cool                                                              |     |      |            |    |     |   |     |    |    |  |
| SCALER                                                                      |                                                                   | 128 | C    | 195        |    | 193 |   |     |    |    |  |
| offset                                                                      | R                                                                 | 127 | G    | 127        | 8  | 127 |   |     |    |    |  |
| burn in<br>EEMPROM init                                                     |                                                                   |     |      | off        |    |     |   |     |    | on |  |
| back lit time                                                               | 0.0 hours                                                         |     |      |            |    |     |   | _   |    |    |  |
| total time                                                                  | hours                                                             |     |      |            |    |     | _ |     |    | 3  |  |
| backlight                                                                   |                                                                   |     |      | 100        |    |     |   |     |    |    |  |
| enable US8 undate                                                           |                                                                   |     | po   | $\sim$     |    |     |   |     |    |    |  |
| exit                                                                        |                                                                   |     |      | $\bigcirc$ |    |     |   |     |    |    |  |

 Na tela de serviço, via o controle remoto, selecione a opção "enable USB update", que originalmente vem como "off", alterando-a para "on".

Após a função ser habilitada, a mensagem **"USB ON"** aparecerá no canto superior direito do televisor;

VAHOO! CONNECTED TV

- 9. Selecione "exit" e depois "OK";
- **10**. Desligue o televisor com o controle remoto;

#### Para modelos: LE32H158i, LE42H158i, LE46H158i, LE46H158z

## INSTALAÇÃO DO YAHOO! CONNECTED TV NA SMART TV AOC

11. Insira o pen drive em uma das portas USB e ligue a TV novamente. A tela permanecerá apagada, porém o LED azul ficará acesso. Isso indica que o processo de atualização está em andamento. O LED fica ligado por aproximadamente 1 minuto e na sequência piscará diversas vezes. O processo total de instalação dura em torno de 2 minutos e meio.

<u>Observação</u>: caso o televisor esteja inicializando no modo normal, com o logo AOC aparecendo, realize todo o procedimento novamente, utilizando outro modelo de pen drive, pois provavelmente a TV não esteja conseguindo ler os arquivos corretamente.

Ao término do processo, aparecerá uma tela informando que a atualização foi concluída com sucesso (veja a seguir);

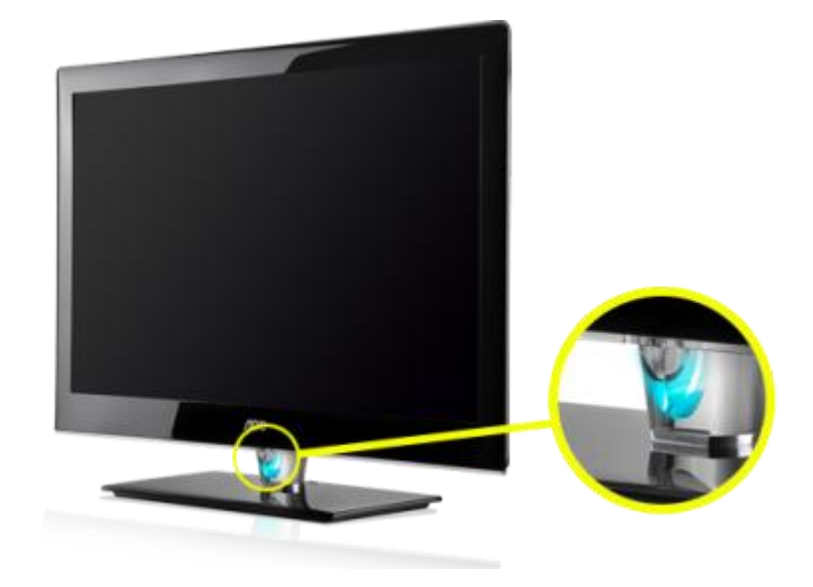

## INSTALAÇÃO DO YAHOO! CONNECTED TV NA SMART TV AOC

12.Nesse momento, desconecte o aparelho da energia pelo cabo de alimentação.

Atenção, não desligue a TV pelo controle remoto.

Retire o pen drive e reconecte o cabo de alimentação à tomada.

O televisor ligará automaticamente;

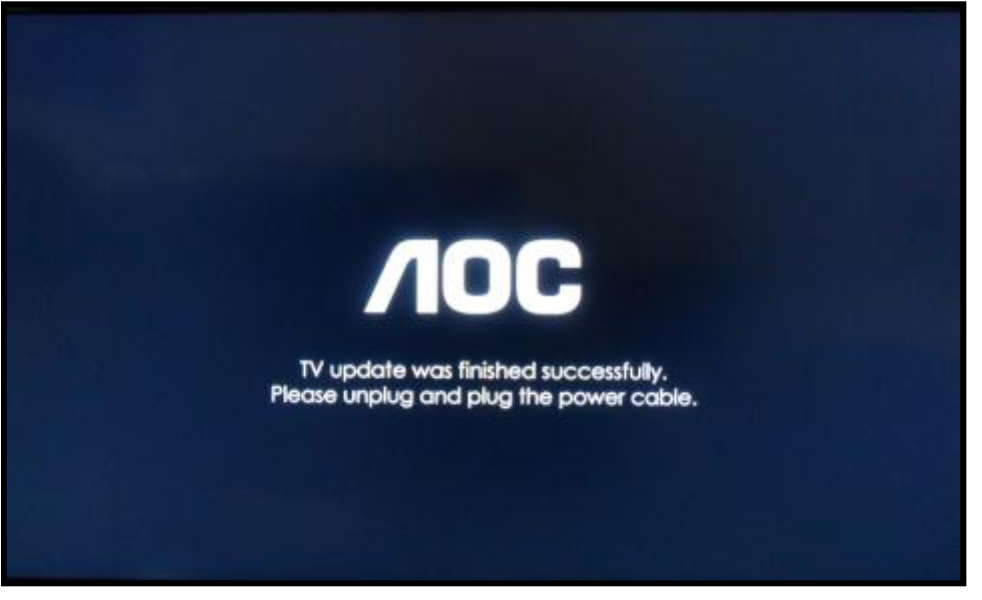

Tela informando que a atualização foi concluída.

## INSTALAÇÃO DO YAHOO! CONNECTED TV NA SMART TV AOC

13. Para finalizar o processo, pressione
"MENU" e a sequência "1", "9", "9", "9"
e depois a tecla (return), acessando novamente a tela de serviço.

Vá para a opção **"factory reset"** e clique em **"OK"**. O aparelho desligará automaticamente.

Ligue-o utilizando o controle remoto. A TV está pronta e retornará aos padrões de fábrica.

Para finalizar, **conecte sua SMART TV à** Internet<sup>\*</sup>, via cabo (LAN) ou Wi-Fi (através do mini adaptador USB AWA-100) e siga a seguinte sequência, acionando o menu da TV: **menu > configuração > atualização de software > tipo de atualização de software > selecionar "internet" e atualizar**.

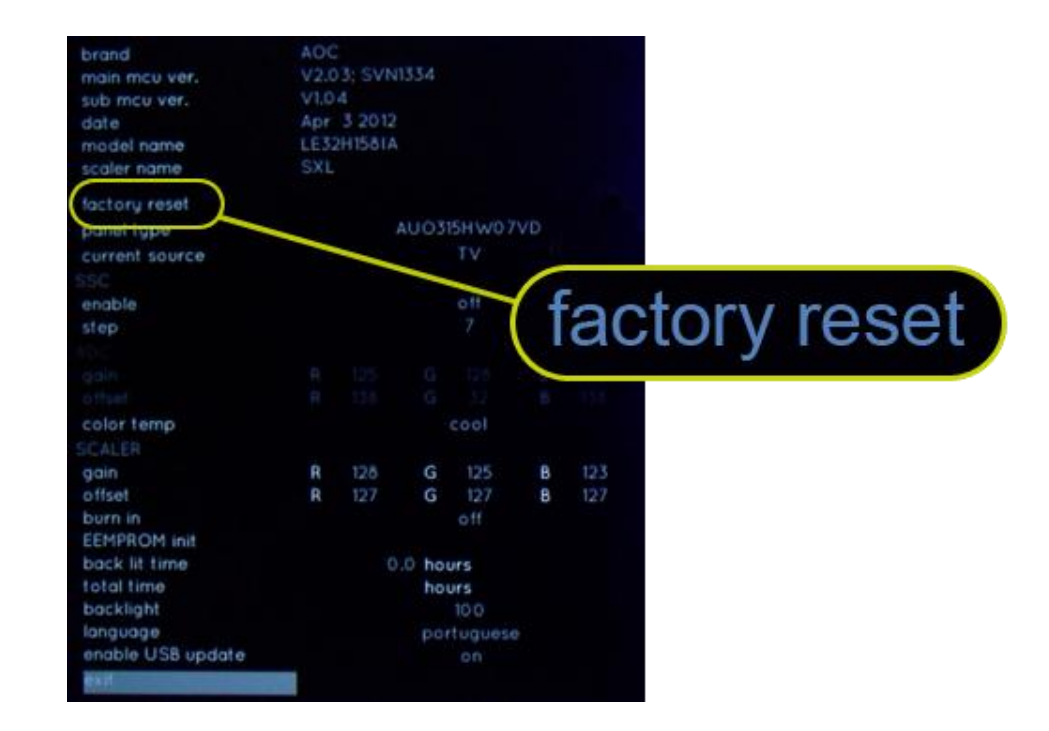

- \* Para conectar sua SMART TV AOC à Internet:
- **Com cabo (LAN):** pressione menu > configurações > redes > criar nova conexão > com cabo > conectar automaticamente
- Sem fio (Wi-Fi): conecte o mini adaptador wireless AWA-100 em uma das entradas USB, pressione menu > configurações > redes > procurar por um ponto de acesso > selecione sua rede wi-fi > insira sua senha > conectar

# **INSTALAÇÃO DO YAHOO! CONNECTED TV NA SMART TV AOC**

14. Para acessar o Yahoo! Connected TV, pressione "MENU" e percorra os itens para a direita até
 "AOC Smart TV". Veja que agora existe uma nova opção chamada "Y! Connected TV". Selecione-a e realize as primeiras configurações do usuário.

### Parabéns!

A sua **SMART TV AOC** conta agora com mais um recurso especial, que abre um novo mundo de possibilidades, com vários aplicativos e conteúdos exclusivos para você se entreter e aproveitar ainda mais o seu televisor AOC.

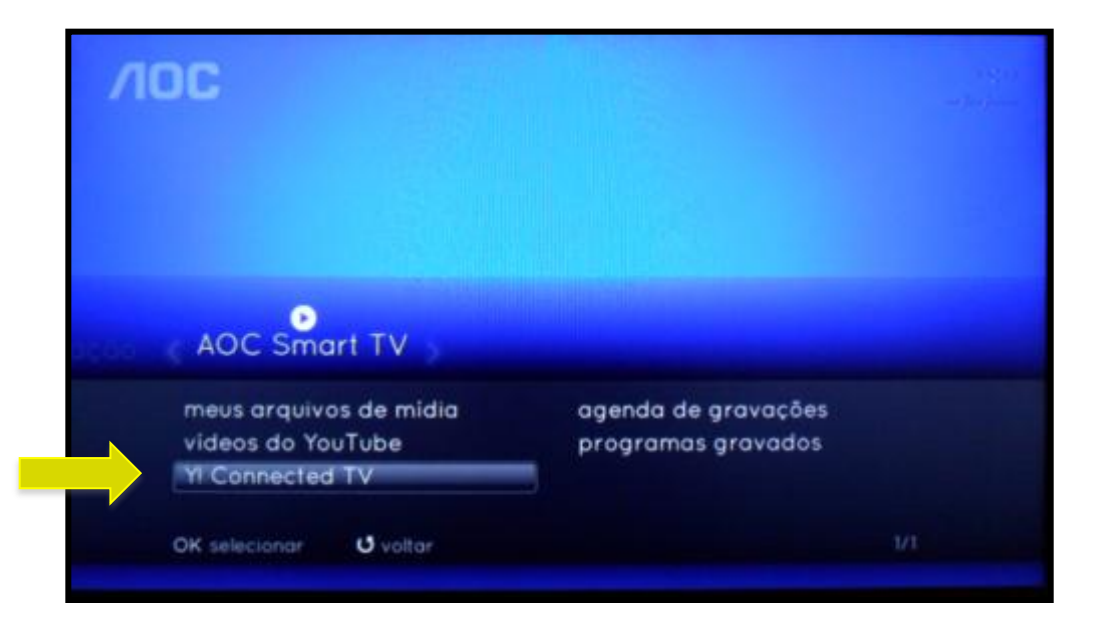